## Accessing the Student Portal from Home

- 1. Go to the BSD website: <u>www.bsd405.org</u>
- 2. Click on the "Students" tab
- 3. Click on "Student Portal"
- You will be prompted to sign in. Type in the student email address—login ID with @bsd405.org (For example, <u>s-studentusername@bsd405.org</u>)

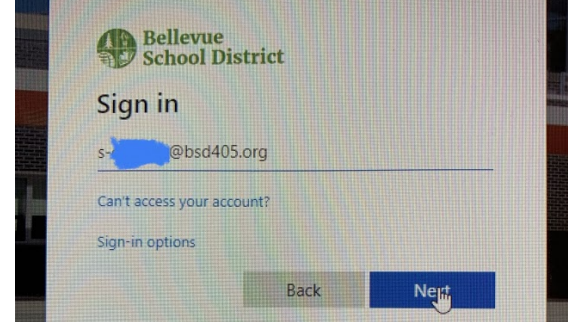

- 5. Click "Next" and type in the student password. Click "Next" again.
- 6. This will take you to the student portal. From the student portal, your child should be able to access *Clever*.

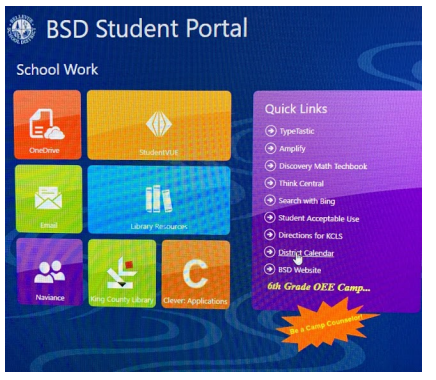

7. Your student can then access Dreambox, RazKids, Code.org, or XtraMath from here. (There are also other applications they can try.) You may be prompted to login again.

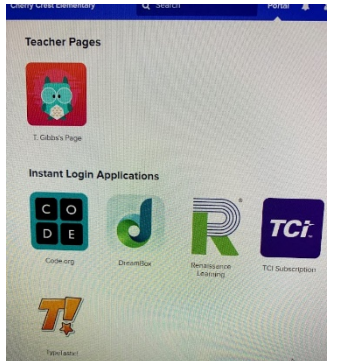